## (2)入札通知書の確認

入札通知書が発行されると,指定したメールアドレスへお知らせが送信されます。 入札案件一覧画面で入札案件情報を確認して,入札通知書を確認します。

① 入札案件検索画面で検索条件を入力して、検索ボタンをクリックします。 ※入札案件検索の操作は、3.2入札案件検索を参照してください。

| 2 | 入札案件一覧画面で, | 入札通知書を確認する案件の通知書欄の <mark>表示</mark> ボタンをクリックしま |
|---|------------|-----------------------------------------------|
|   | す。         |                                               |

| <b>会</b> 都市 |             |     |                     | 2005年10月1    | 9日 09時34分  |              | 京都市 電子   | F入札システム     |                    | Ø |
|-------------|-------------|-----|---------------------|--------------|------------|--------------|----------|-------------|--------------------|---|
|             | 入礼情         | 報   | 電子入札システム            |              |            |              |          |             |                    |   |
| 0入其家件一覧     |             |     |                     | 7            | 人札案件一      | 覧            |          |             |                    |   |
| • 登録者情報     |             |     |                     |              | 入札案件検索     |              |          |             |                    |   |
|             | 入札案         | 件番号 |                     |              | 入札件名       |              |          |             |                    | ] |
|             |             |     | <ul> <li></li></ul> | 易合はチェックしてく   | ださい        |              |          |             |                    |   |
|             | へ 化 万<br>種目 | 1/  | 指 石頭 尹<br>  すべて     | -<br>-       | 進捗状況<br>内容 | 9へC<br>すべて - | <u> </u> |             |                    |   |
|             | 入札受         | 領期限 |                     | ~            |            |              |          |             |                    |   |
|             | 開札日         | 時   |                     | ~            |            |              |          |             |                    |   |
|             | 表示件         | 数   | 10 💌                |              |            |              |          |             | 表示案件 1-1<br>全室件数 1 |   |
|             | 案件表         | 示順序 | 入札案件番号              | ■ ○昇順        |            |              |          | 検索          |                    |   |
|             |             |     |                     | P# ///       |            |              |          |             |                    |   |
|             |             |     |                     |              |            |              |          |             |                    |   |
|             | No.         | WTO | 入札件                 | 名            | 進捗状況       | 申請書          | 入札書      | 通知書         | 状況確認               |   |
|             | 1           |     | 00購入3(指名競争入         | <u>.#L).</u> | 指名業者選考中    |              | 受付前      | 表示<br>未参照有り | 表示                 |   |
|             |             |     |                     |              |            |              |          | 表;<br>全3    | 示案件 1-1<br>案件数 1   |   |
|             |             |     |                     |              |            |              |          | ٩           | 1 🕨                |   |
|             |             |     |                     |              |            |              |          |             |                    |   |
|             |             |     |                     |              |            |              |          |             |                    |   |
|             |             |     |                     |              |            |              |          |             |                    |   |

通知書欄に「未参照有り」と表示がある場合は、未確認の通知書があります。

| ▼△アドバイス△▼ |  |
|-----------|--|

## 入札案件情報の確認

入札案件情報の詳細を確認したい場合は、入札案件情報の入札件名欄の名称をクリックしま す。別ウィンドウで入札案件情報が表示されます。入札案件の予定が確認できます。 閉じるボタンをクリックすると、入札案件情報画面が閉じられます。

|          | 入札泰寺<br>入札仲名 〇〇種入3(御名朝寺入札)                                                  |
|----------|-----------------------------------------------------------------------------|
|          | 要求課 要求課<br>入札方式 指名码争入札                                                      |
|          | 契約単位 総备<br>単価契約 非該当                                                         |
|          | 公告(公示NRL <u>http://www.nit.eo.b/zei/zei.html</u><br>種目・内容 印刷(フォーム) 印刷(フォーム) |
|          | 公告日/公示日 平成17年10月18日(X)<br>入札書委付開始日時 平成17年10月19日(水)101400分                   |
|          | 入札書受付冊切日時 平成17年10月19日 (水) 10時30 分<br>間川日時 平成17年10月19日 (水) 12時00分            |
|          | 履行期間                                                                        |
|          | 傳考                                                                          |
|          |                                                                             |
|          |                                                                             |
|          |                                                                             |
|          |                                                                             |
|          |                                                                             |
|          |                                                                             |
|          |                                                                             |
|          |                                                                             |
| ALC: NOT |                                                                             |
|          | <u>z</u>                                                                    |

通知書一覧画面が表示されます。

③ 通知書名欄の入札通知書をクリックします。

| 京都市      |           | 20    | 005年10月19日 09時35 | 汾 京都市 電子             | 入札システム | Ø |
|----------|-----------|-------|------------------|----------------------|--------|---|
|          | 入札情報 電子入行 | 札システム |                  |                      |        |   |
| • 入札案件一覧 |           |       | 通知書·             | 一覧                   |        |   |
| • 登録者情報  |           | 通知書名  |                  | 通知書発行日付              | 通知書確認  |   |
|          | 入礼通知書     |       | 5                | 平成17年10月18日(火)18時03分 | 未参照    |   |
|          |           |       |                  |                      |        |   |
|          |           |       |                  |                      |        |   |

通知書確認欄に未参照と表示がある場合は、未確認の通知書があります。

入札通知書画面が表示されます。 必要に応じて,入札通知書を印刷します。 ※印刷の操作は,3.3帳票印刷・帳票一覧を参照してください。

## ④ **戻る**ボタンをクリックします。

| 京都市      |                                                                                                    | 2005年10月19日 09時36分                                                                                                    | 京都市 電子入札システム                          | Ø |
|----------|----------------------------------------------------------------------------------------------------|----------------------------------------------------------------------------------------------------|---------------------------------------|---|
|          | 入札情報 電子入札シス                                                                                                    | 37 <u>4</u>                                                                                                    |                                       |   |
| • 入札案件一覧 |                                                                                                    | 入札通知書                                                                                                    |                                       | 1 |
| o 登録者情報  |                                                                                                    |                                                                                                    | 平成17年10月18日                           |   |
|          | 企業ID :26                                                                                                    | 31001000000040                                                                                                    |                                       |   |
|          | 商号又は企業名称 :物                                                                                                    | 1品テスト社13 様                                                                                                    |                                       |   |
|          |                                                                                                    |                                                                                                    | 京都市長<br>理附局對務部 調度譚 TEL222-3811        |   |
|          | 下記の要領で入札を行い<br>熟覧のうえ入札してくださ                                                                                                    | いますから,京都市契約事務規則を違守し,関係書<br>さい。                                                                                                    | 類及び実施を                                |   |
|          |                                                                                                    | 2                                                                                                    |                                       |   |
|          | <ol> <li>入札番号</li> <li>ス札(4名</li> <li>要求課</li> <li>子定価格</li> <li>子定価格</li> <li>入札書受付締切日時</li> <li>入札書受付締切日時</li> <li>間札予定日時</li> <li>都札予定日時</li> <li>その他の条件:</li> <li>※ 契約についての</li> <li>※ 入札書の記載及<br/>入札参加者</li> <li>地方消費税を</li> <li>契約金額1<br/>とし、1円未</li> </ol> | <ul> <li>○○購入3(指名競争入札)<br/>要求課<br/>免除<br/>8,000 円(税抜き)<br/>平成17年10月19日(水)10時00分<br/>平成17年10月19日(水)10時30分<br/>平成17年10月19日(水)12時00分</li> <li>「煤行保証<br/>び契約金額について<br/>約は、治費税及び地方消費税課税事業者,免税業者<br/>1歳以た金額を入札書に記載すること。<br/>は、入札書に記載された金額に消費税額及び地方消<br/>5満の端数が生じたときは、端数金額を切り捨てる(</li> </ul> | に関係なく、消費税及び<br>費税相当額を加算したもの<br>ものとする。 | - |
|          |                                                                                                    | 印刷 戻る                                                                                                    | 261000010000012005051012              |   |
|          |                                                                                                    |                                                                                                    | 2                                     | · |

通知書一覧画面に戻ります。

一度、通知書を参照すると、通知書確認欄に参照済と表示されます。

**反る**ボタンをクリックします。

| 3. 井侍郎   |          | 19日 09時37分           | +ANVATA |
|----------|----------|----------------------|---------|
|          | 電子入札システム |                      |         |
| ○ 入札案件一覧 |          | 通知書一覧                |         |
| ○ 登録者情報  | 通知書名     | 通知書発行日付              | 通知書確認   |
|          | 入礼通知書    | 平成17年10月18日(火)18時03分 | 参照済     |
|          |          |                      |         |

入札案件一覧画面に戻ります。